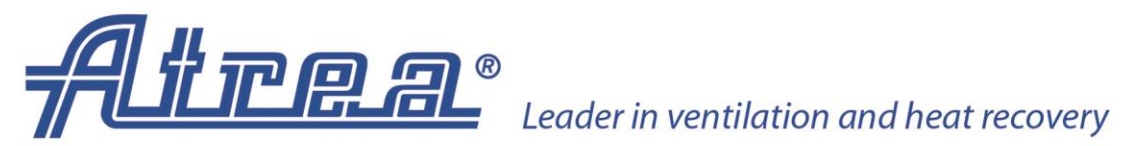

| Versiune: 01             |    |
|--------------------------|----|
| Emis la data de: 10.2016 | кO |
| Cod: R_31_V01_CZ_2014_12 |    |

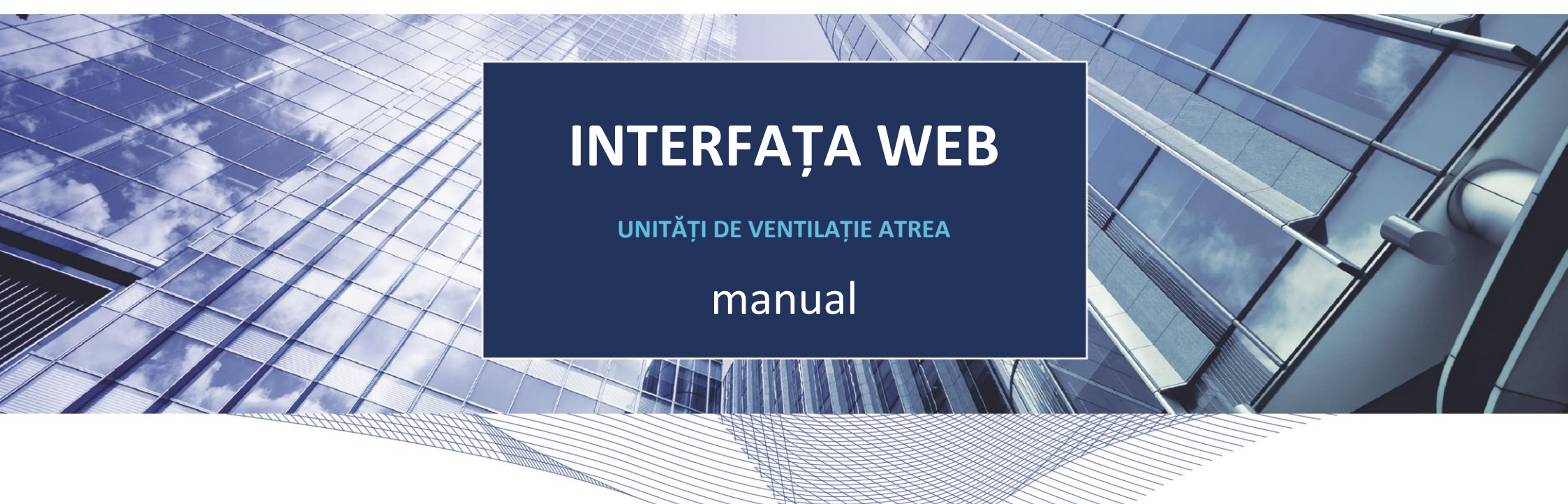

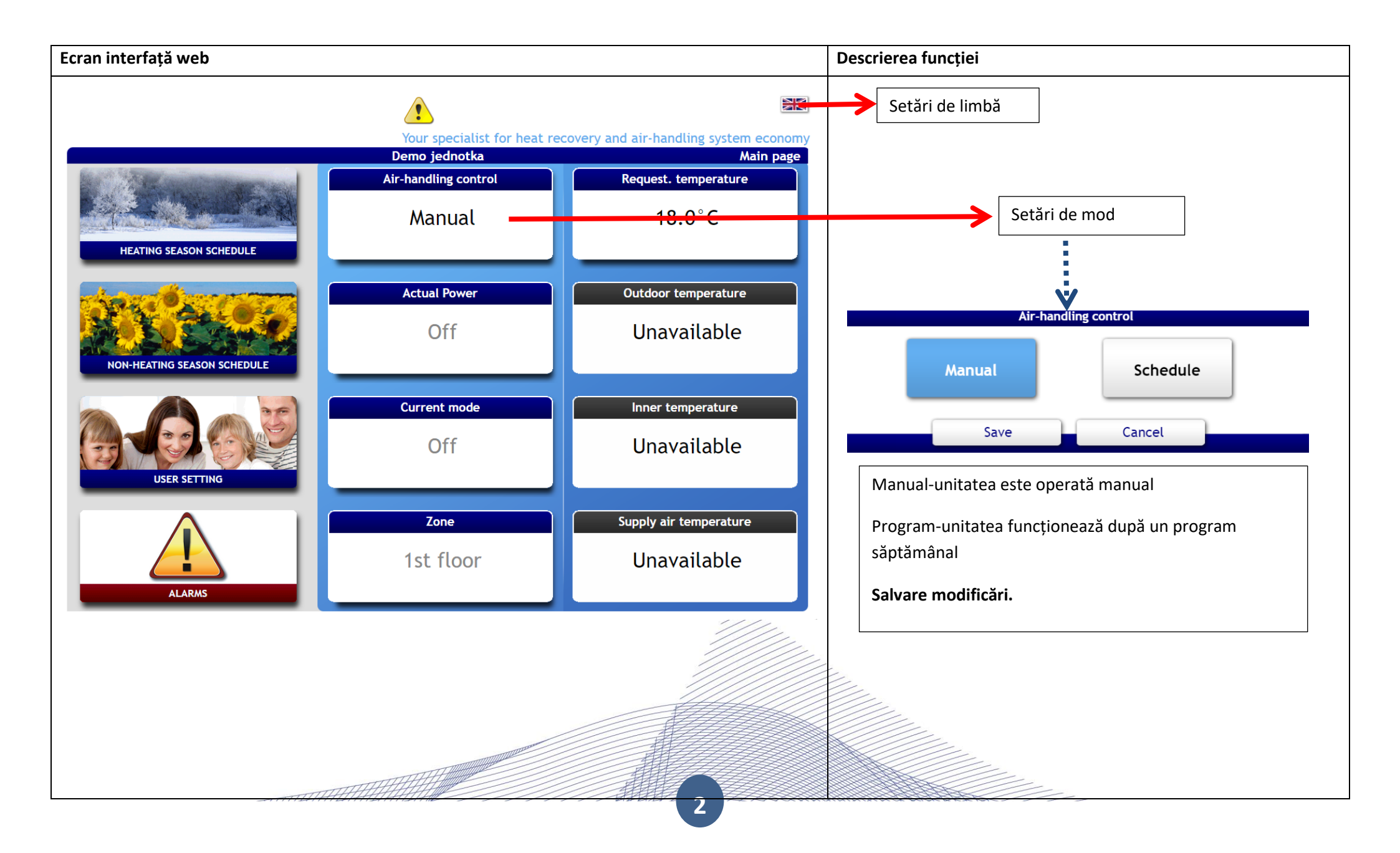

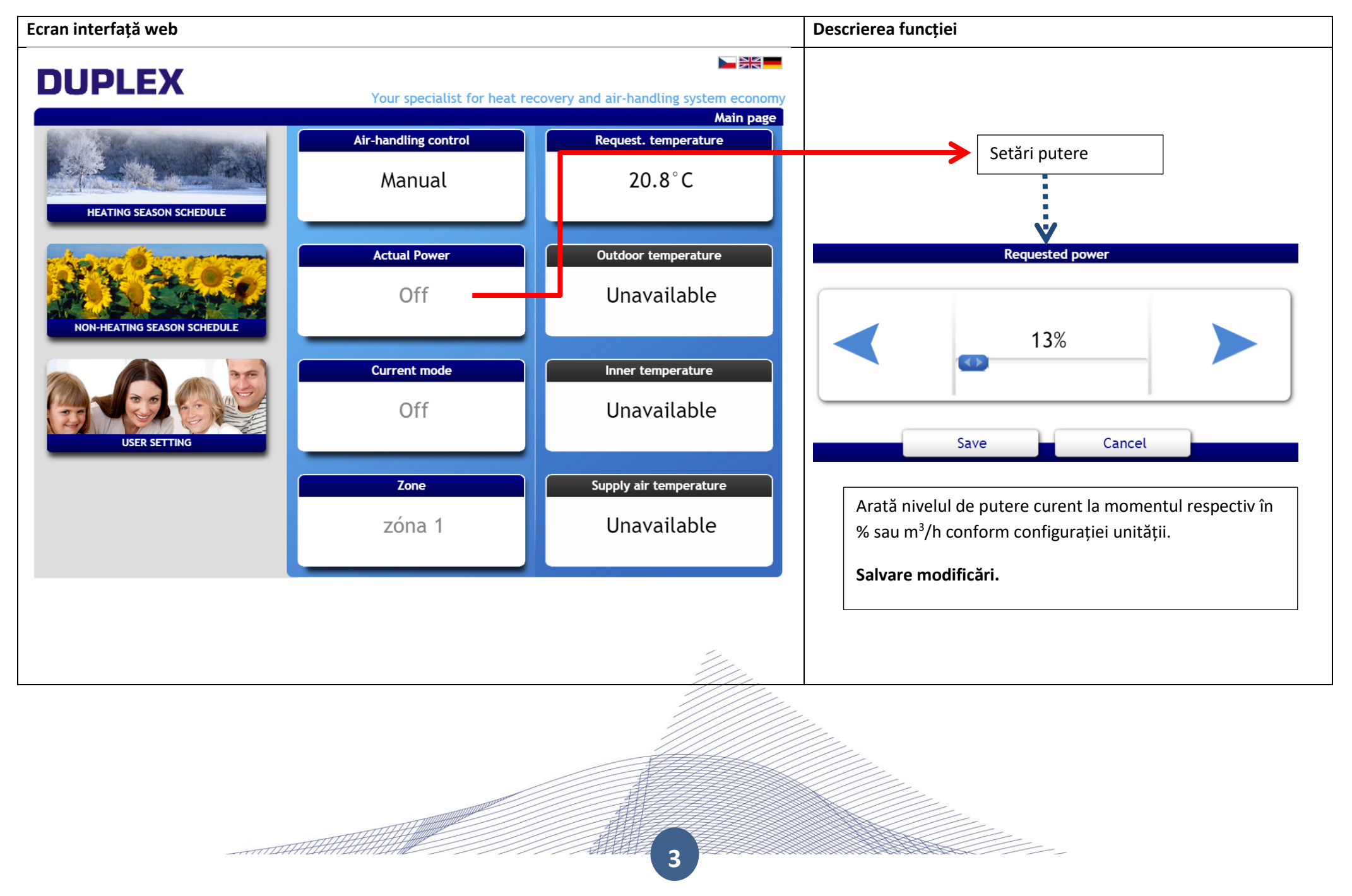

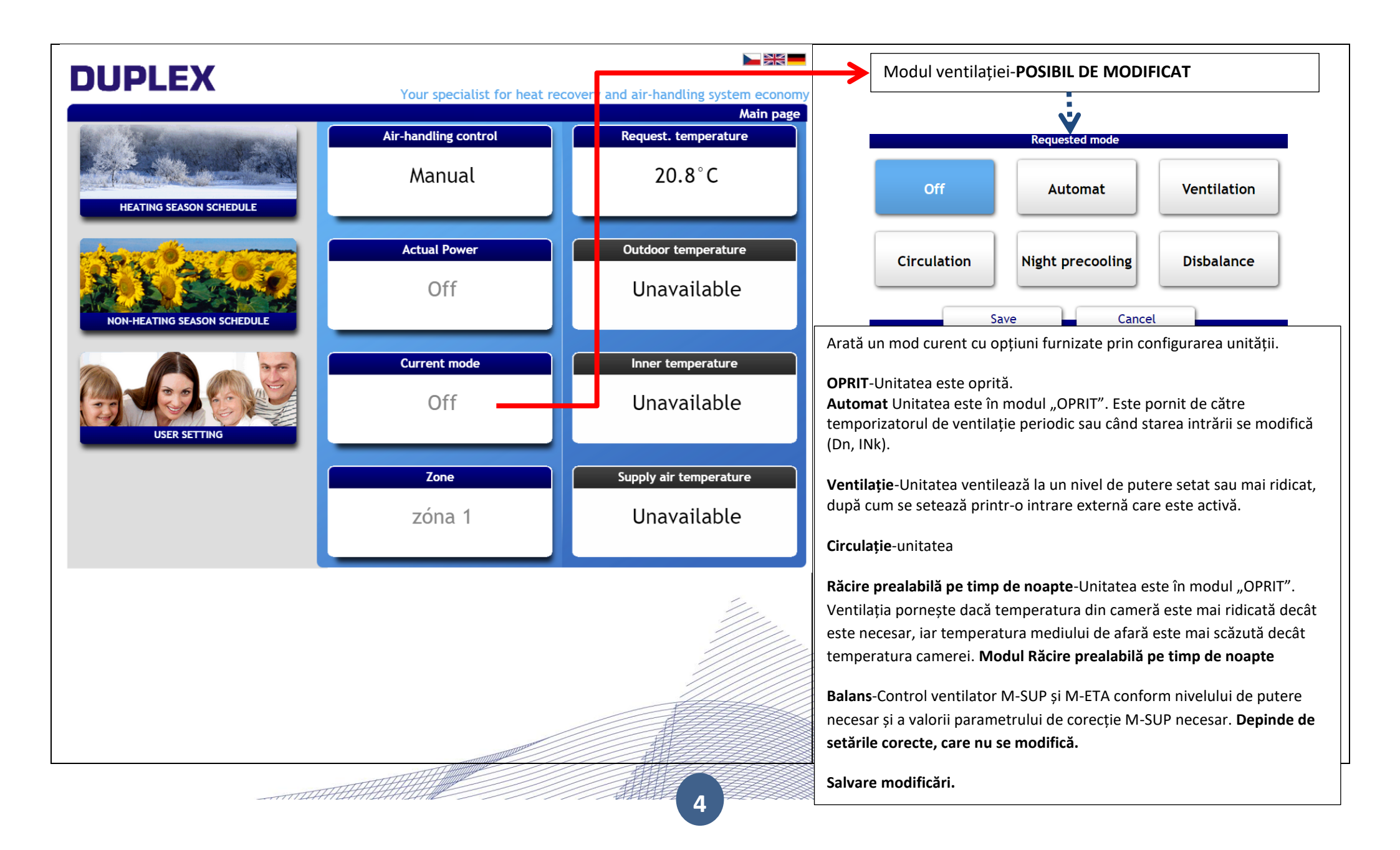

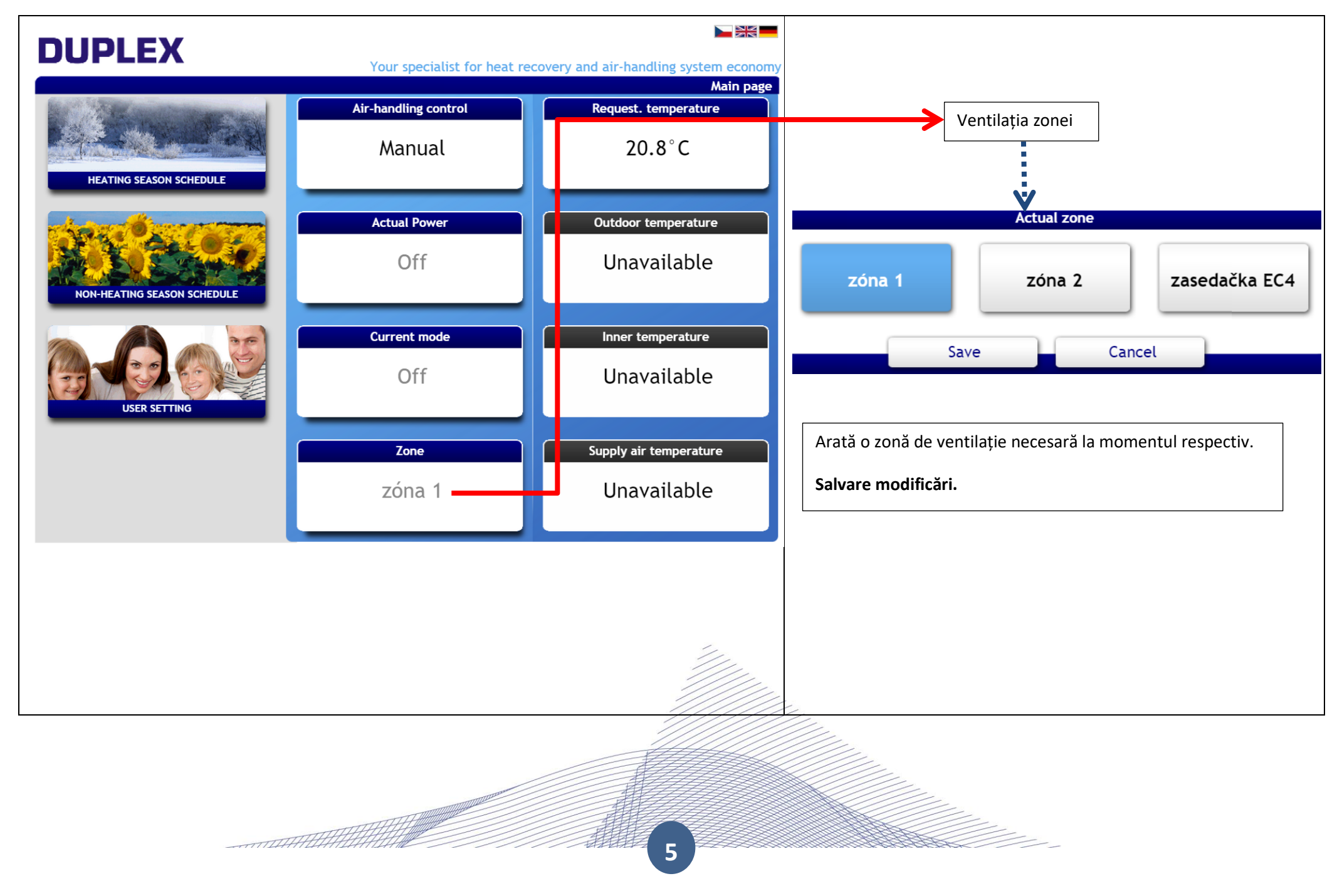

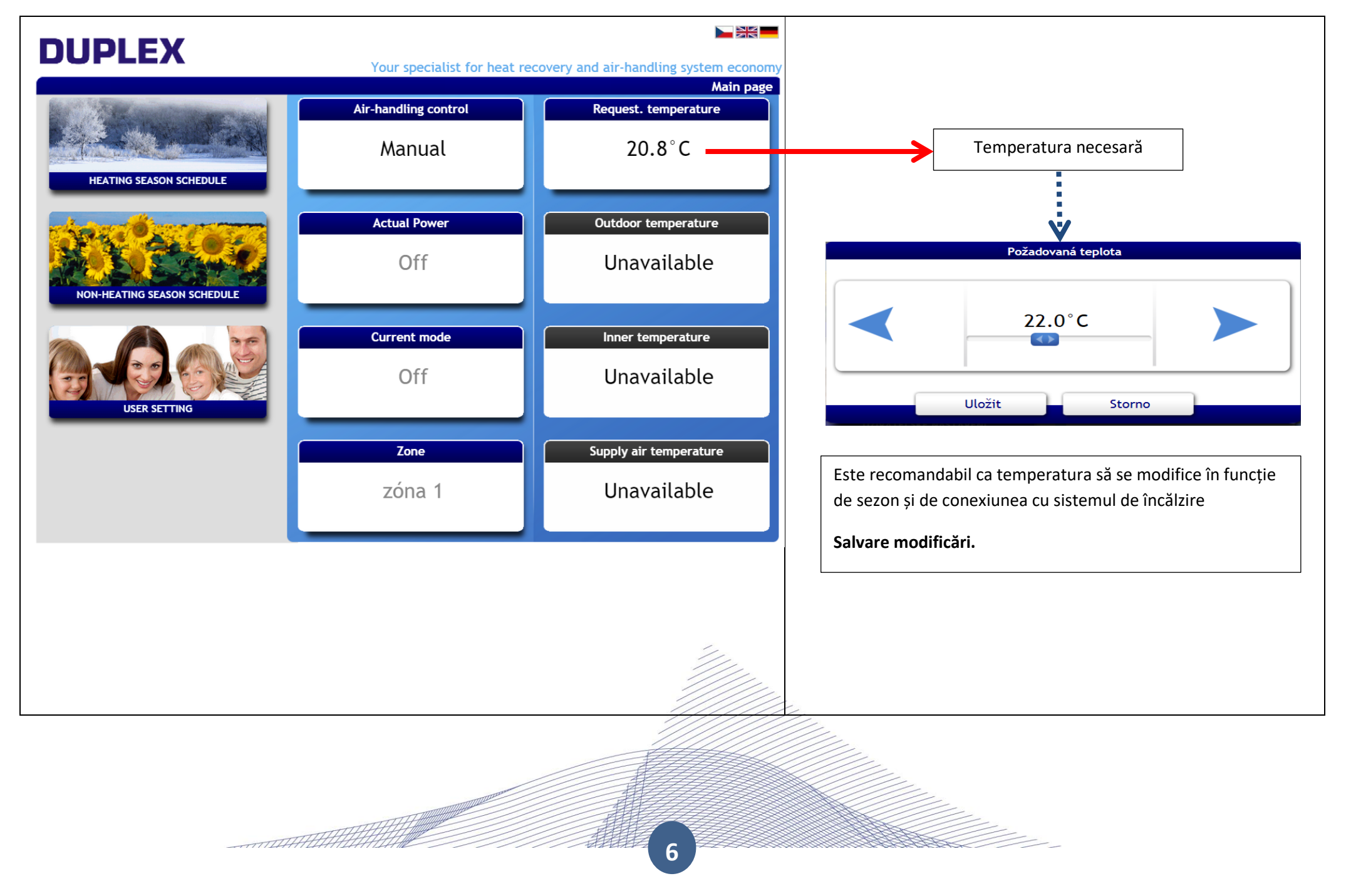

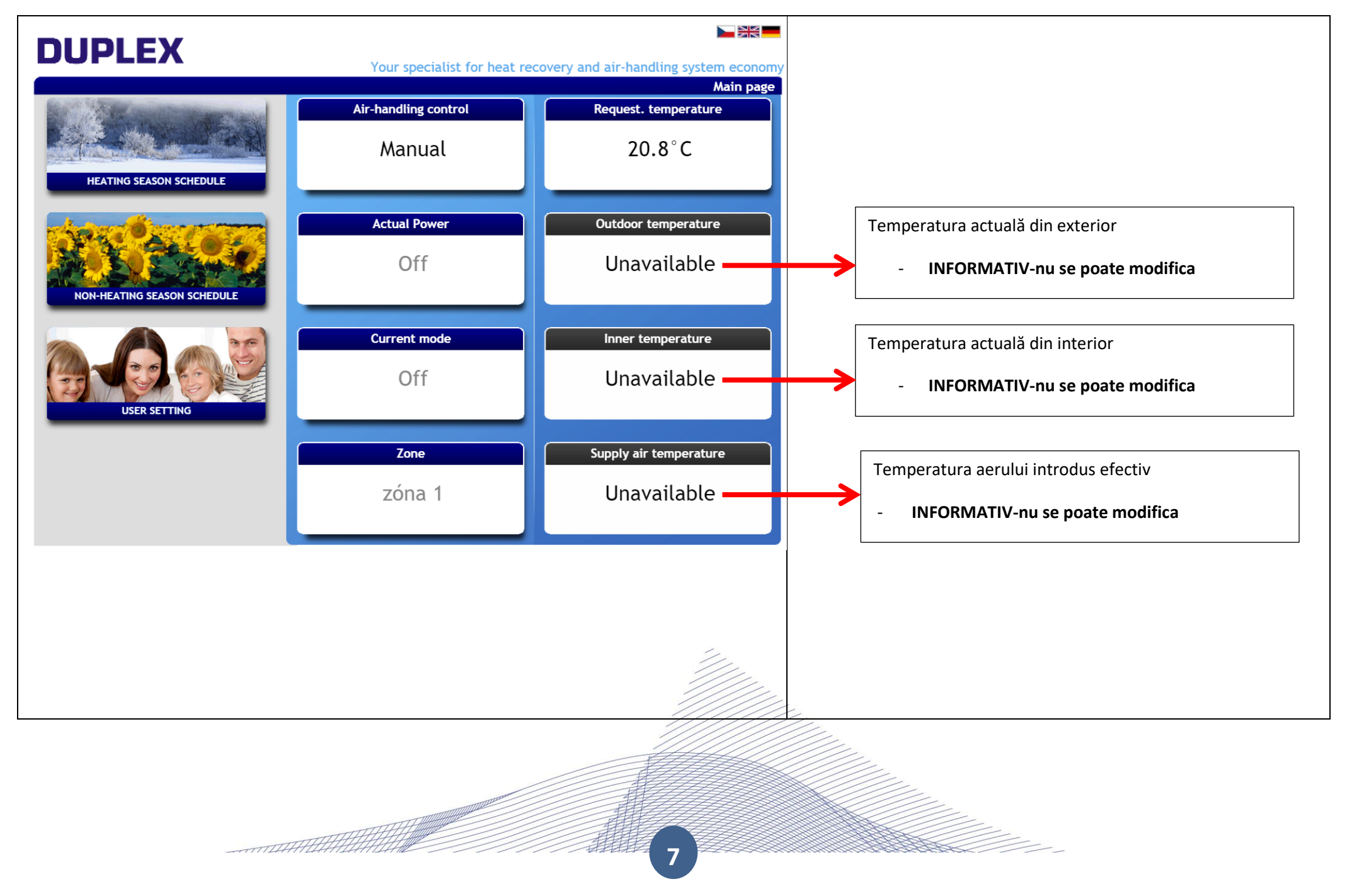

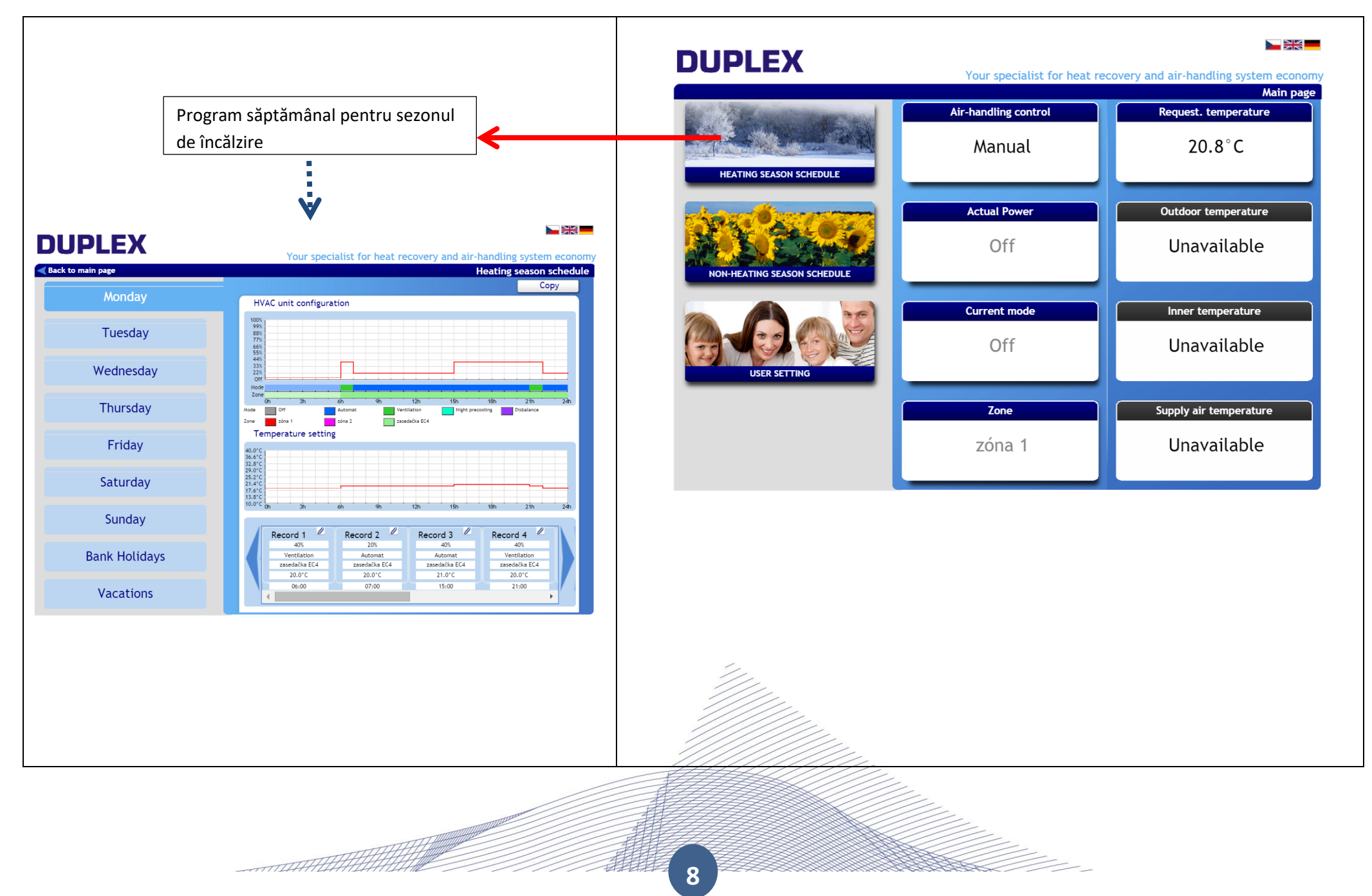

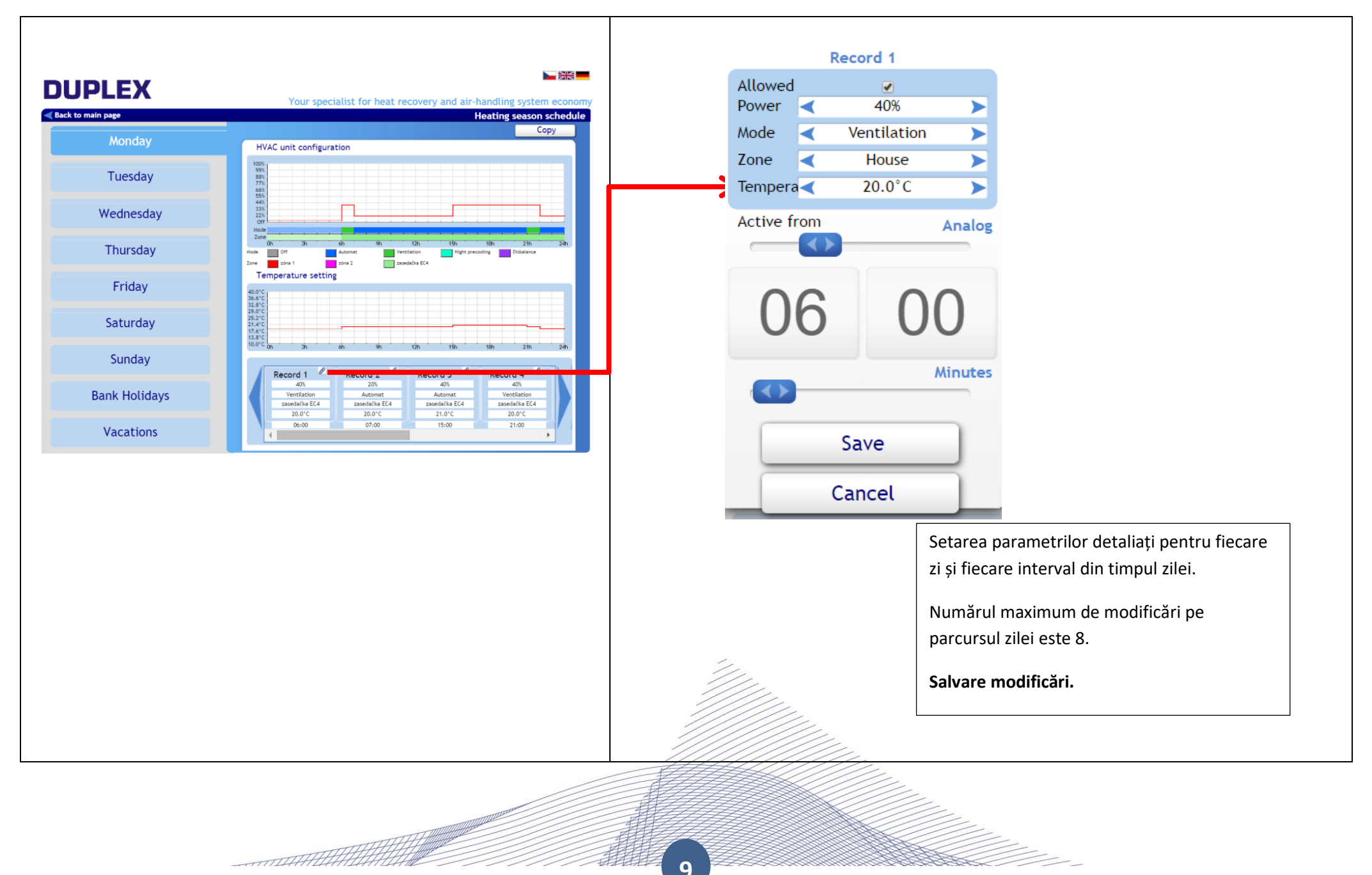

9

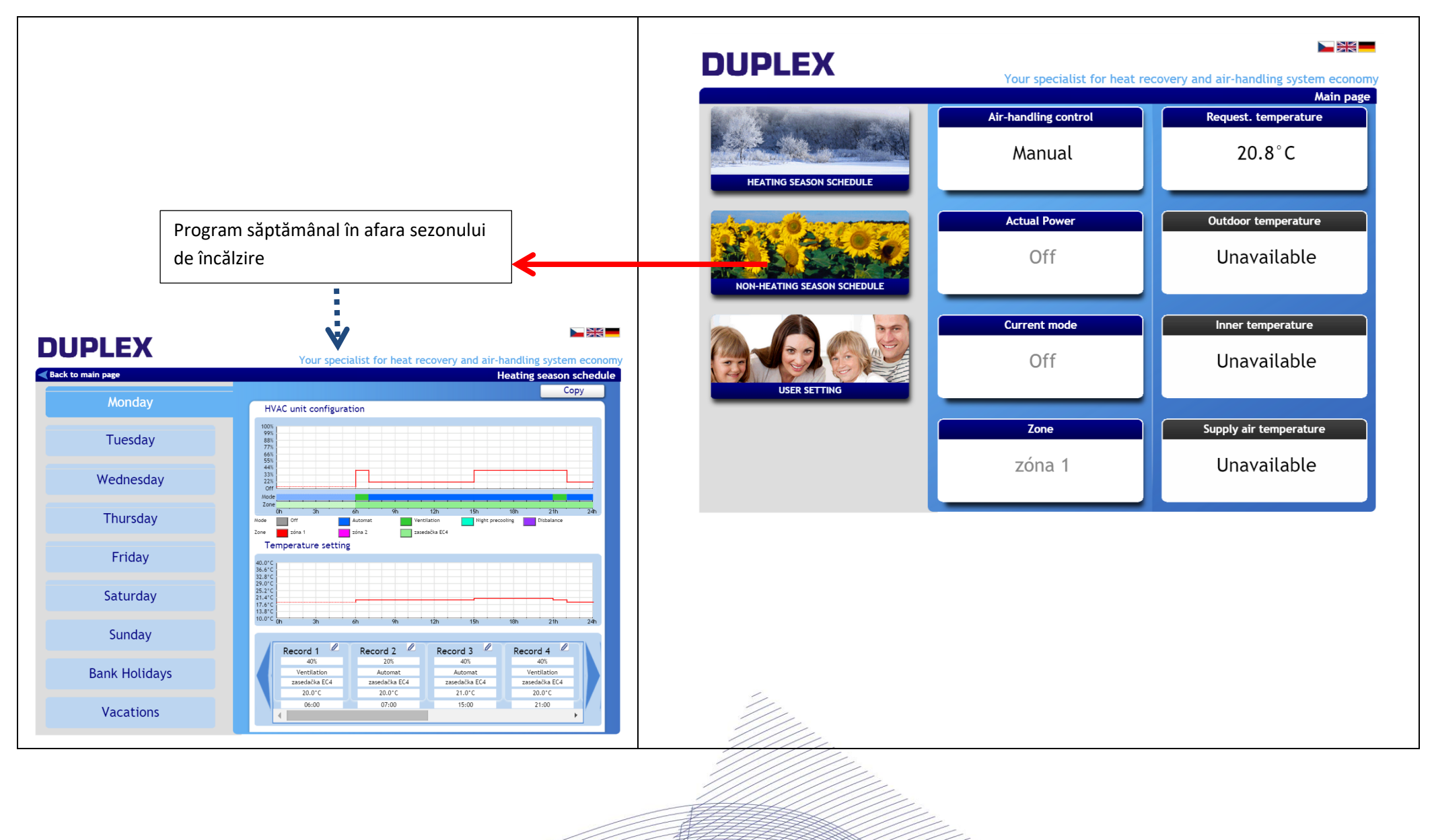

10

\_\_\_\_\_

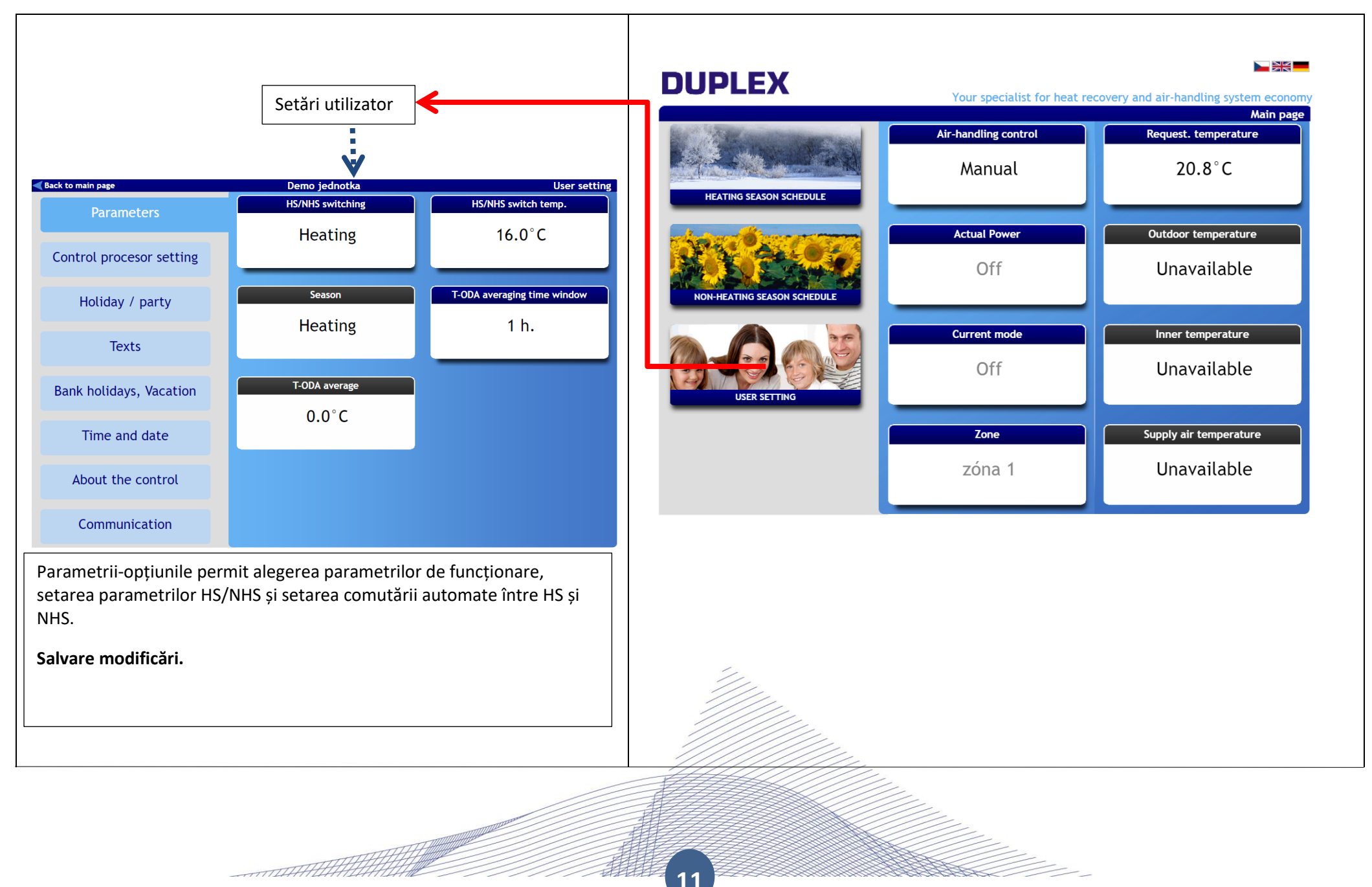

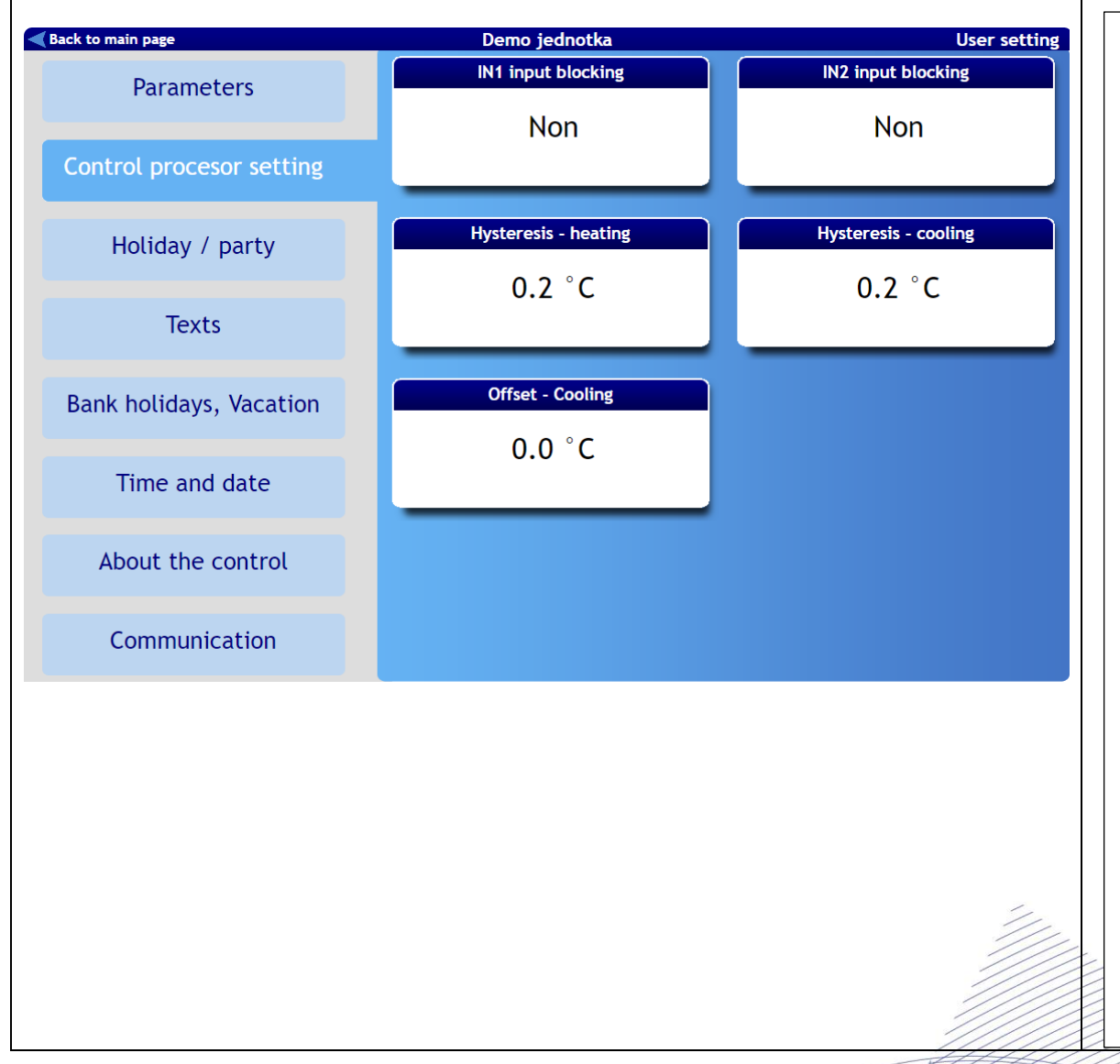

math

**Blocare intrare IN1** Efectul intrării IN1 asupra funcționării unității de ventilație poate fi limitat în funcție de sezonul selectat în momentul respectiv.

"No"-Intrarea IN1 este întotdeauna activă.

"NHS"-Efectul intrării IN1 asupra funcționării unității de ventilație este blocat în afara sezonului de încălzire.

"HS"-Efectul intrării IN1 asupra funcționării unității de ventilație este blocat pe durata sezonului de încălzire.

**Blocare intrare IN2** Efectul intrării analogice IN2 asupra funcționării unității de ventilație poate fi limitat în funcție de sezonul selectat în momentul respectiv.

"No"-Intrarea IN2 este întotdeauna activă.

"NHS"-Efectul intrării IN2 asupra funcționării unității de ventilație este blocat în afara sezonului de încălzire.

"HS"-Efectul intrării IN2 asupra funcționării unității de ventilație este blocat pe durata sezonului de încălzire.

Histerezis de încălzire-Setarea unei diferențe de temperatură comparată cu temperatura necesară pentru a începe încălzirea. Gama de setări este între 0,1 °C și 5 °C (trepte de 0,1 °C).

Histerezis de răcire-Setarea unei diferențe de temperatură comparată cu temperatura necesară pentru a începe răcirea. Gama de setări este între 0,1 °C și 5 °C (trepte de 0,1 °C).

#### Salvare modificări.

12

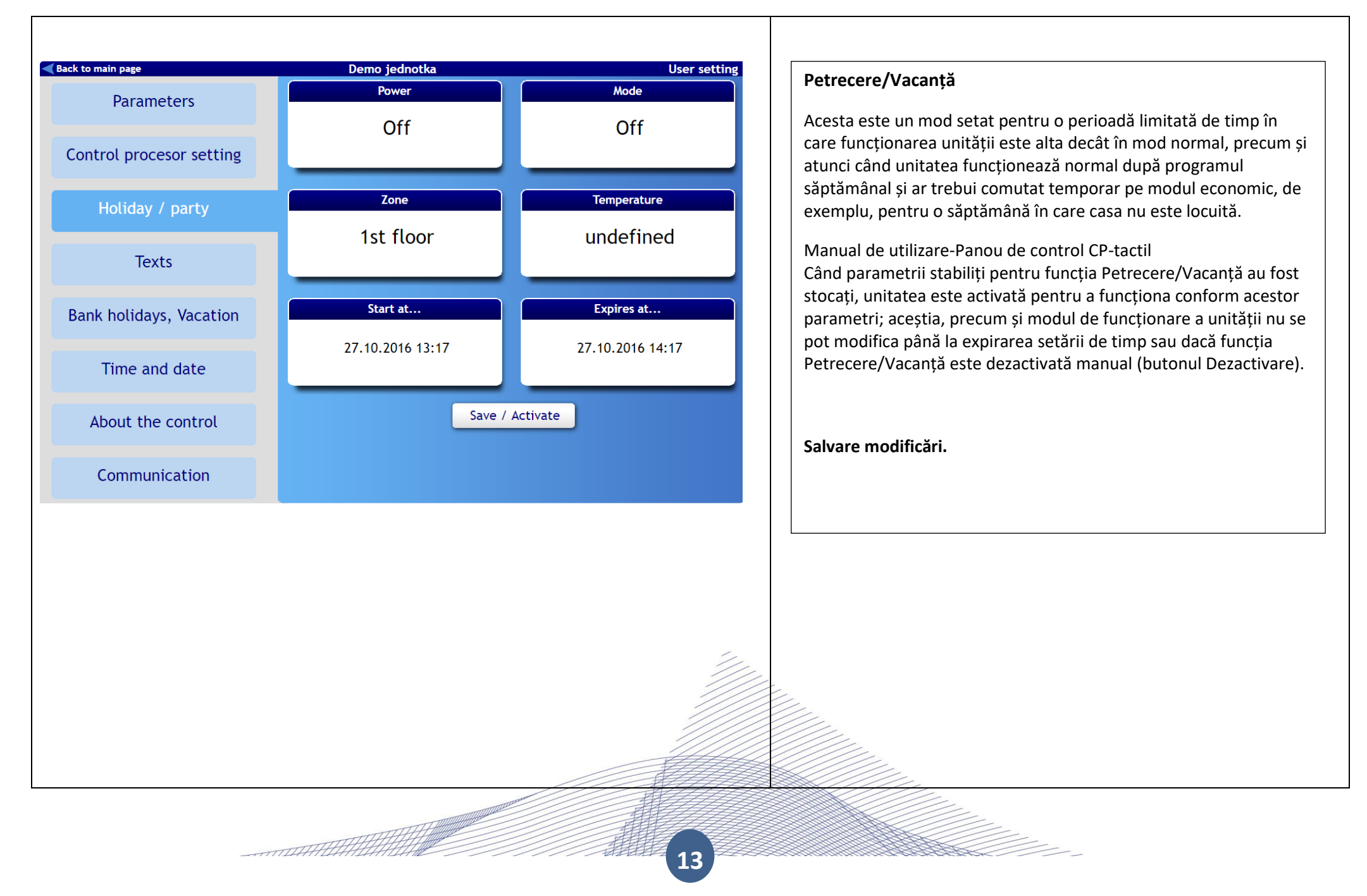

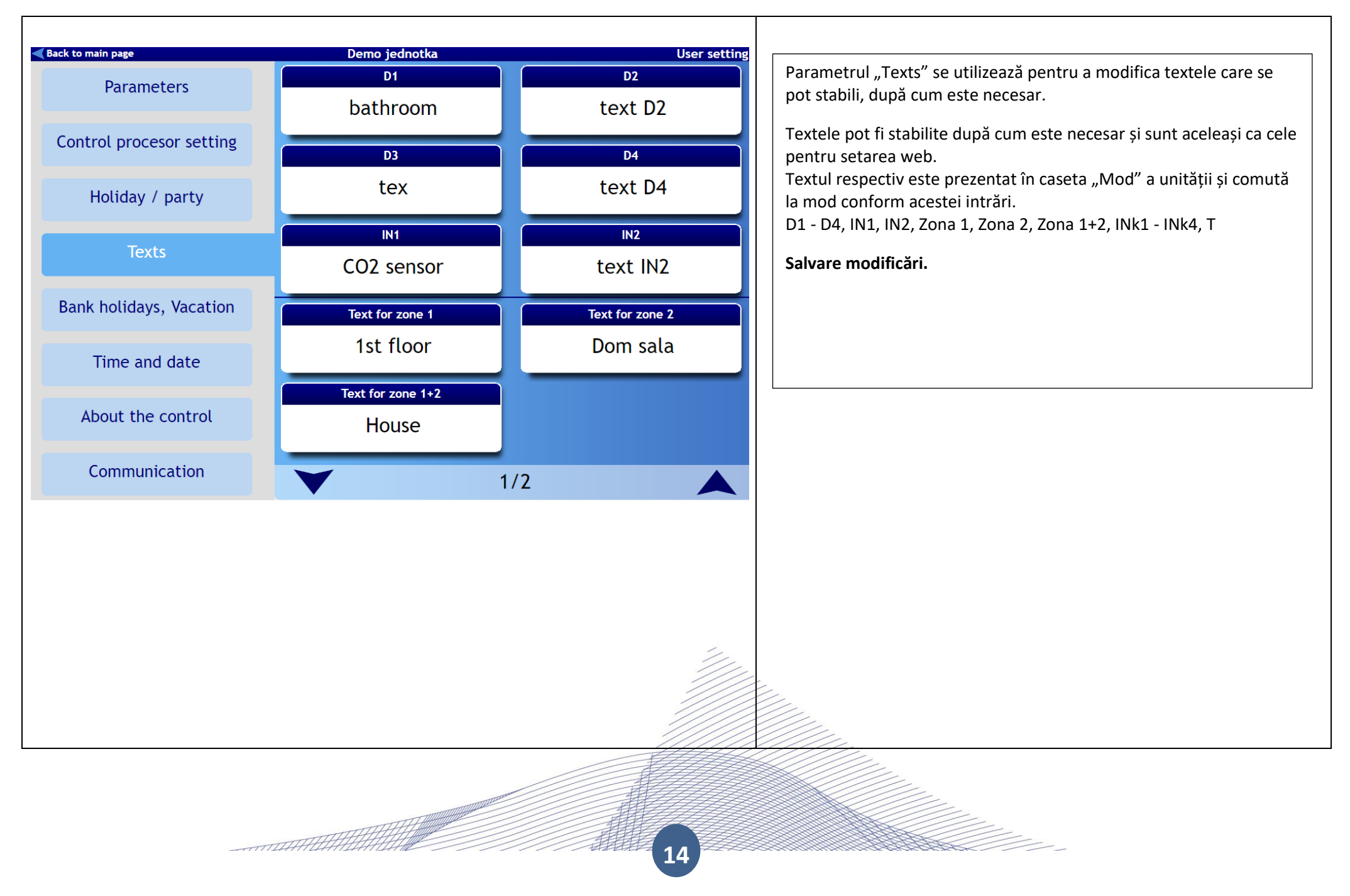

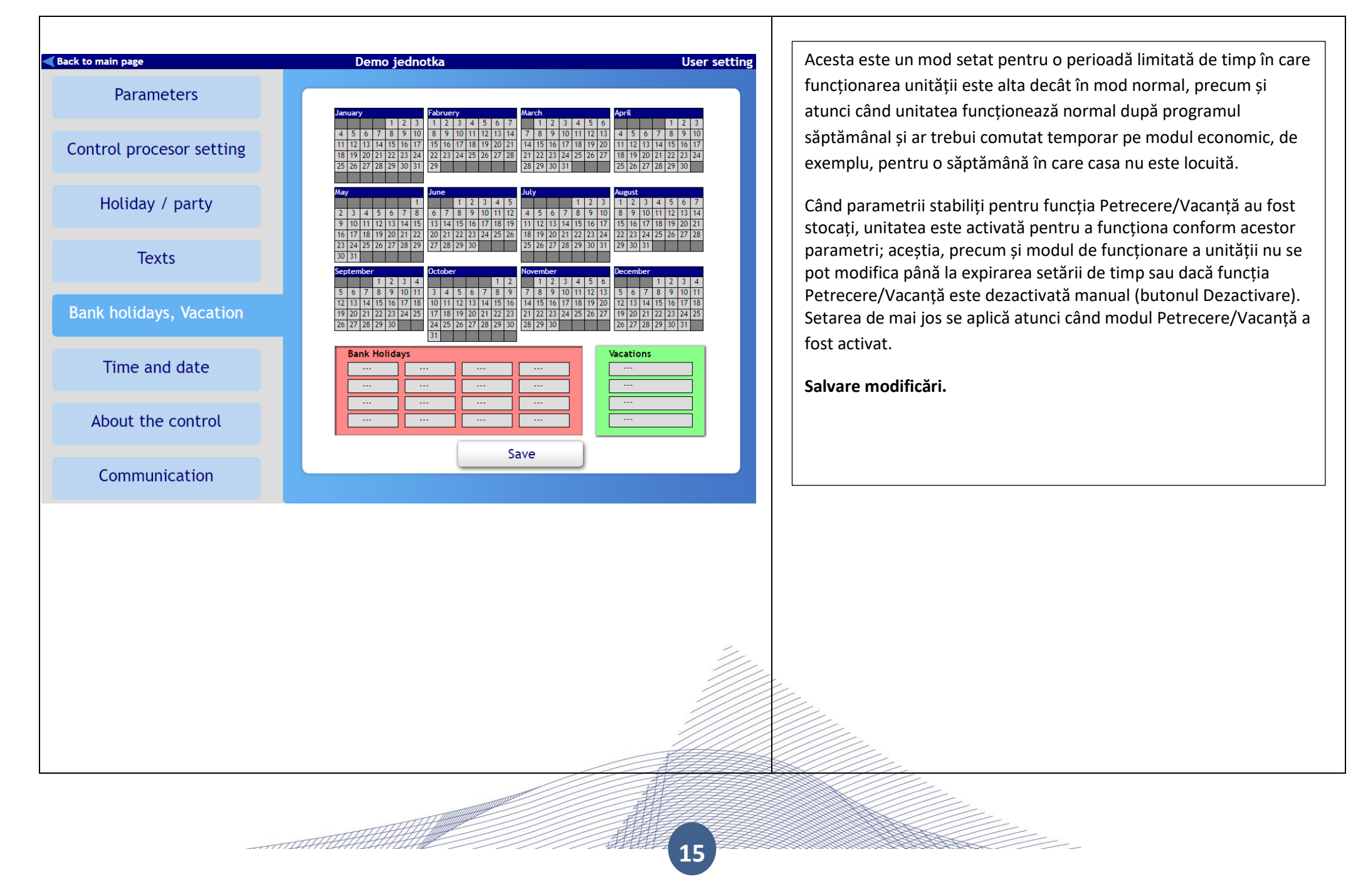

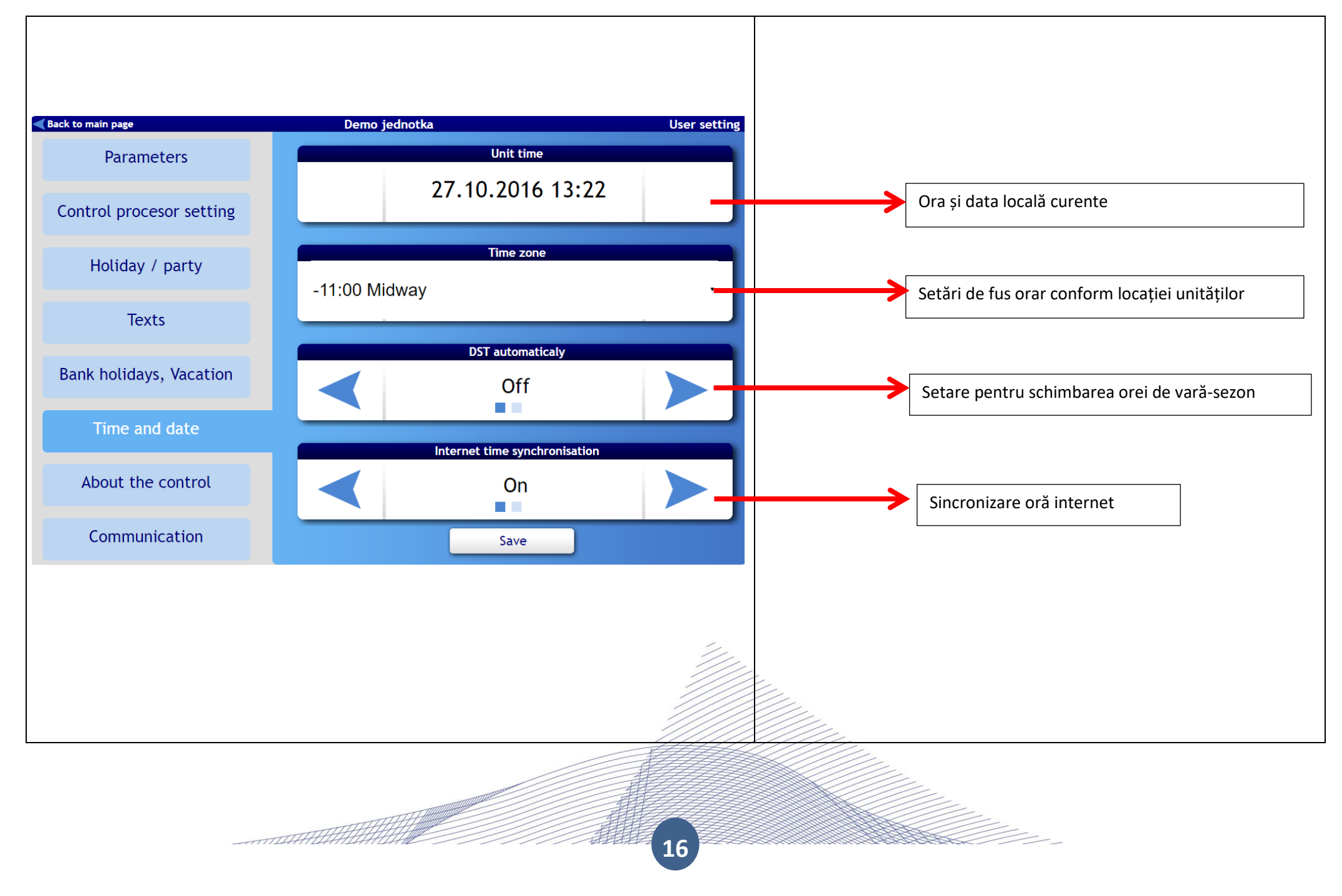

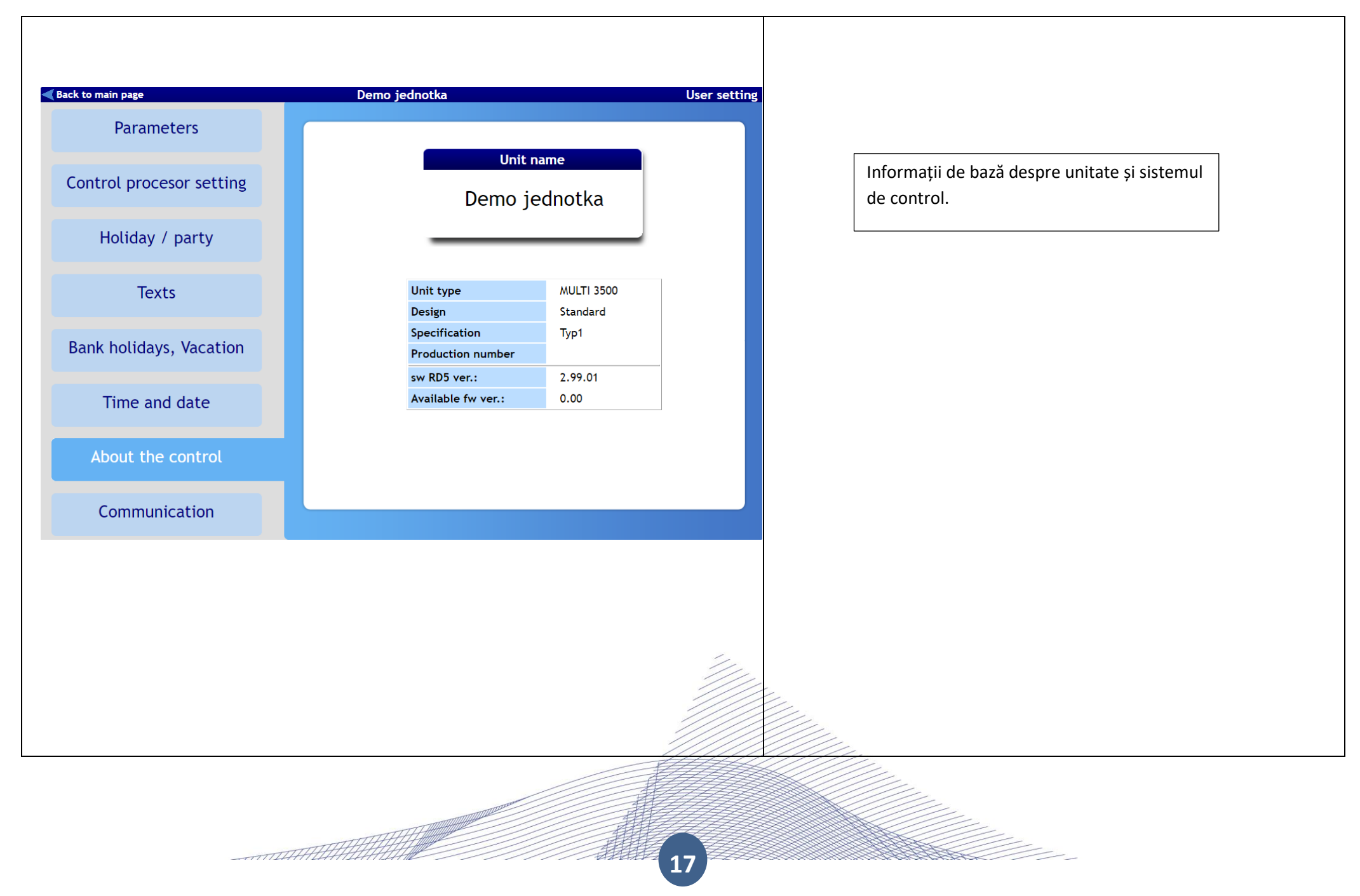

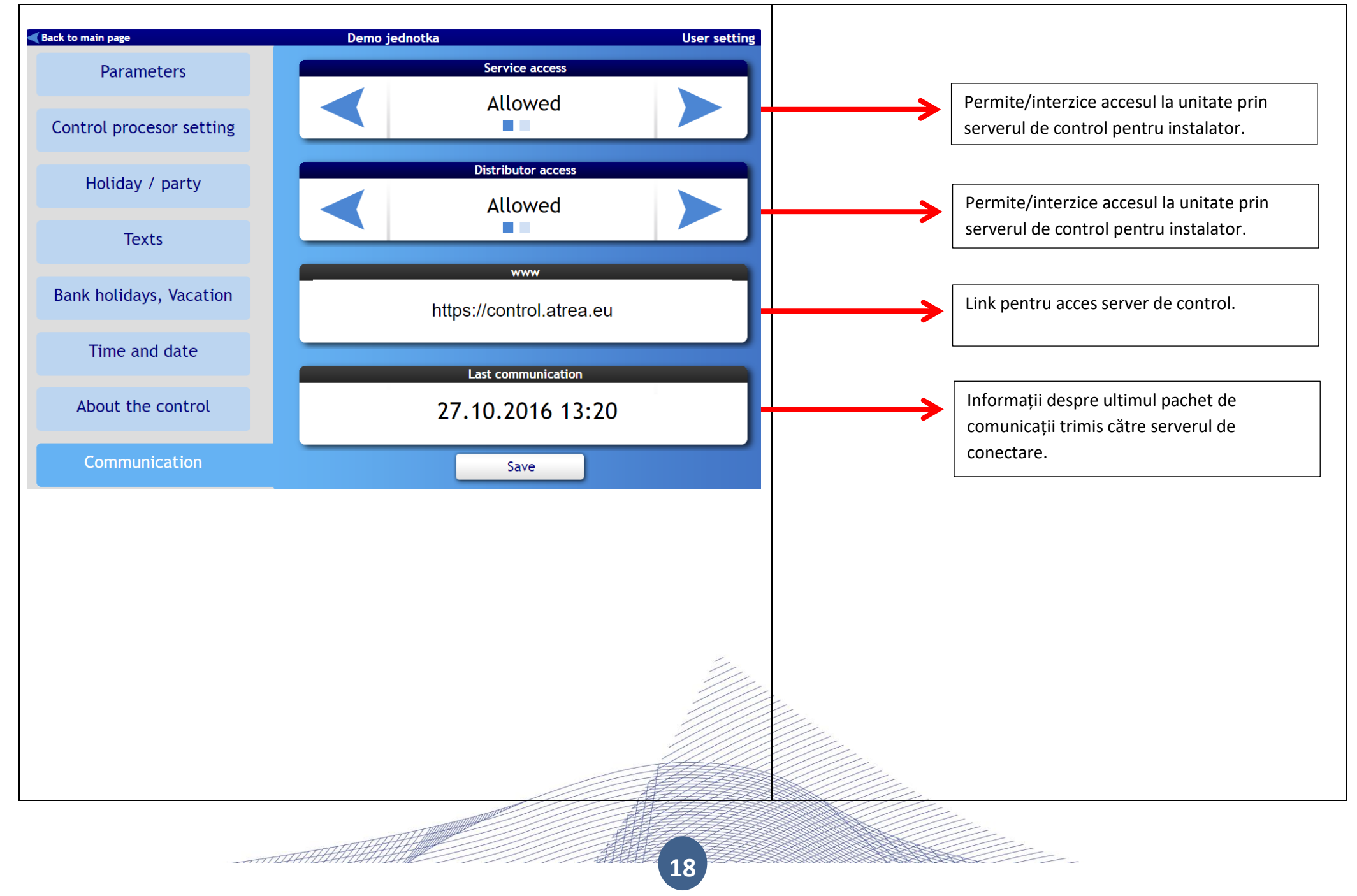

# ATREA Romania,

Str. Ion Creanga, nr. 10K, Otopeni Cod postal 075100; Judet Ilfov / Romania Tel: (+4) 0371 138 250 Email: <u>contact@atrea.ro</u> Website: <u>www.atreashop.ro</u>

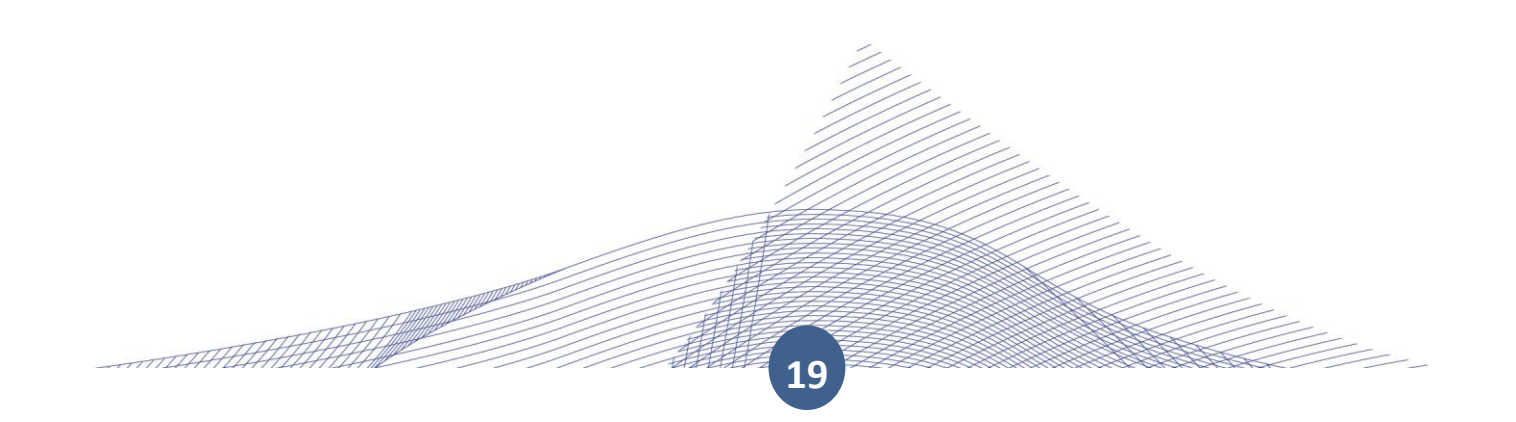